# R-Pi

### **Team Emertxe**

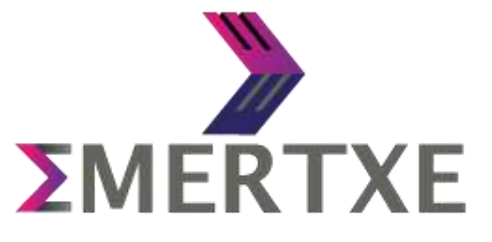

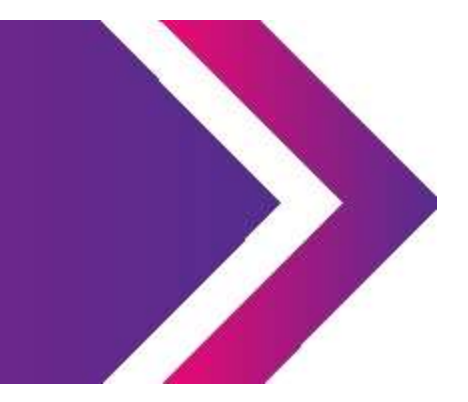

- AIM:
- 1. To configure and boot R-Pi
- 2. Connect using SSH and VNC

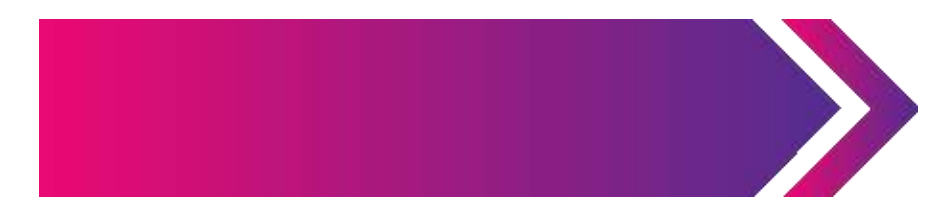

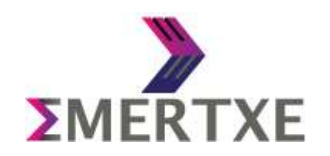

### Setup + Installation Requirements

- 1. R-Pi3 (Model B)
- 2. SD Card (Minimum 16GB)
- 3. SD Card Adapter
- 4. USB Mouse
- 5. USB Keyboard
- 6. Monitor / TV / Projector (With VGA or HDMI Input)
- 7. HDMI to VGA Converter (For VGA Input Monitor)
- 8. Power Cable

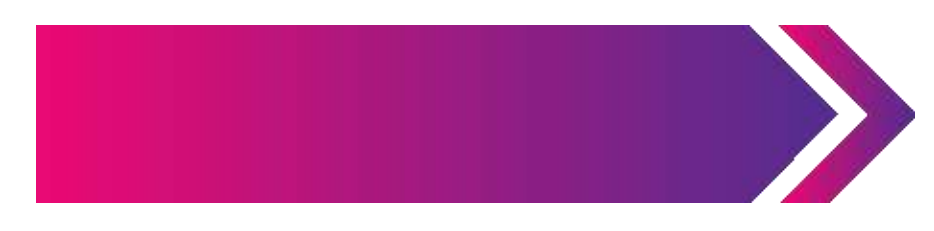

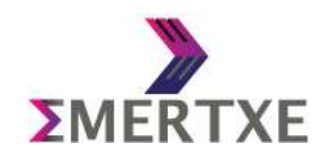

### **Setup + Installation** Step-1:

- 1. DOWNLOAD FOLLOWING SOFTWARES:
  - a) OS for RPi3: Raspbian Stretch with desktop
  - b) https://www.raspberrypi.org/downloads/raspbian/
  - a) Etcher
  - b) https://etcher.io/
  - a) VNC Viewer: (For viewing RPi3 monitor screen on your laptop / Desktop)
  - b) <u>https://www.realvnc.com/en/connect/download/viewer/</u>
  - a) Angry IP Scanner
  - b) https://angryip.org/download/

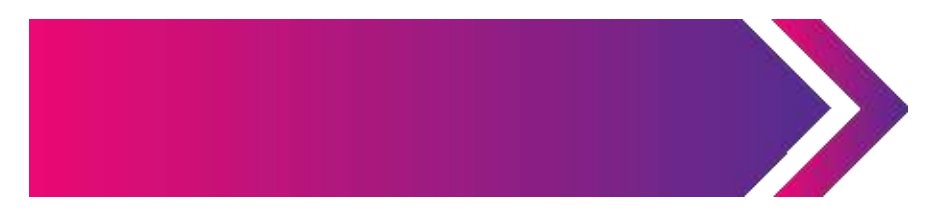

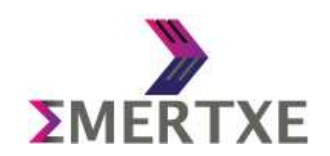

#### **Setup + Installation** Step-2:

#### 1. BURN RASPBIAN in SD Card:

- a) Format the SD Card using FAT32 file system
- b) Burn <u>UNZIPPED</u> Raspbian OS into SD Card using the Etcher
- c) SD Card is ready to Boot

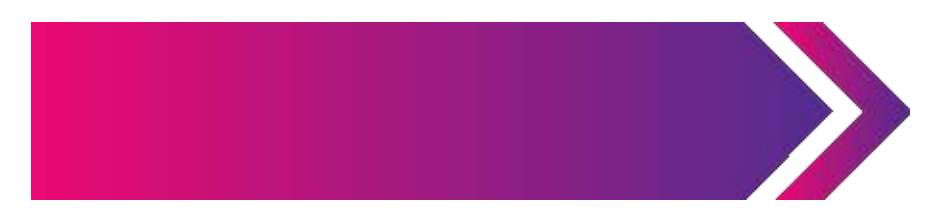

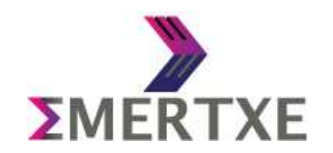

#### **Setup + Installation** Step-3:

#### 1. BOOT RASPBIAN OS:

- a) Connect Mouse and Keyboard to USB port of RPi3
- b) Insert SD card to SD card slot in RPi3
- c) Connect Monitor / TV / Projector to RPi3 using HDMI port
- d) Connect Power cable (micro USB cable) to Rpi3
- e) Watch the OS booting ... on the Monitor

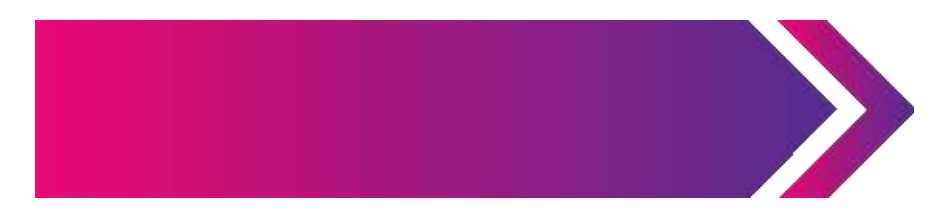

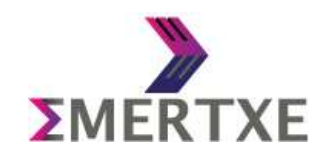

#### **Setup + Installation** Step-4: To See RPi3 Screen on Laptop

. . .

- 1. CHANGING SETTINGS in RPi3 OS:
  - a) Enable SSH and VNC:
    - i. Click on Raspberry Button > Preferences > Raspberry Pi Configuration
    - ii. Select Interfaces Tab and Enable SSH and VNC
  - a) Enable Internet:
    - i. Click on Internet / WiFi Symbol on Task bar and Connect to Available WiFi
  - a) Check IP address:
    - i. Open Terminal and Type: *ifconfig*

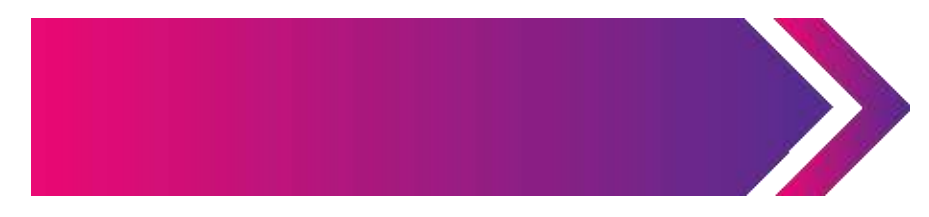

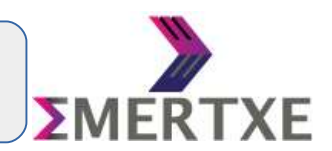

### **Setup + Installation** Step-5: To confirm the IP assigned to RPi3

- 1. PING RPi3
  - a) Open the terminal
  - b) Type: *ping <ip\_address>*
  - c) Confirm the connection

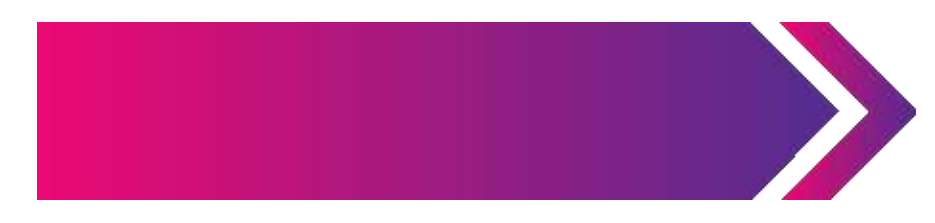

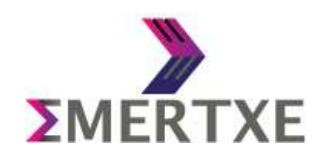

#### **Setup + Installation** Step-6:

- 1. CONNECT USING SSH:
  - a) Open terminal and run following command
    - i. ssh pi@<ip\_address>

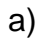

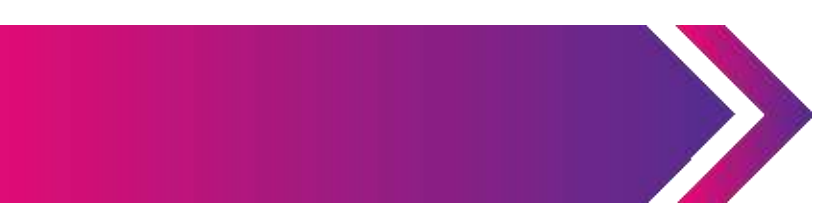

Default Values:

User-ID : pi Password: raspberry

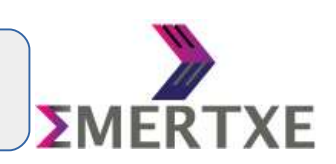

Step-7: To see RPi3 Screen on Laptop / Desktop

- 1. CONNECT USING VNC:
  - a) Install and open VNC
  - b) Enter <ip\_address> and hit "Enter"
    - i. login id: *pi*
    - ii. password: raspberry

c)

a)

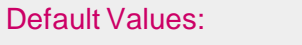

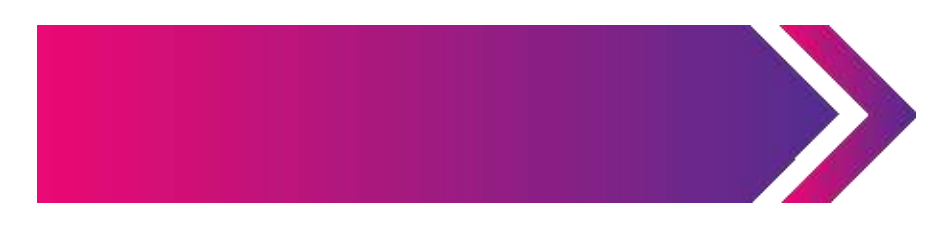

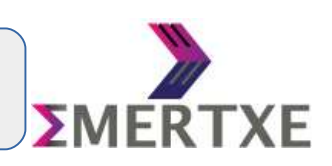

- 1. TO CHECK IP ADDRESS assigned to RPi3
  - a) Install and Open AngryIP Scanner
  - b) Note: Install Java SDK
  - a) Put IP Range: to and Click on "Start"
  - b) Here you will se the list and check Which IP address is assigned to your Rpi3
  - c) Use this IP to connect to RPi3 usig SSH and VNC

a)

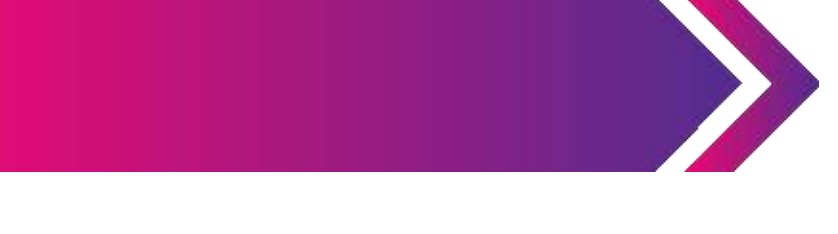

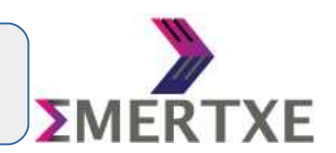

Make Sure Laptop / Desktop and RPi3 are connected to same WiFi Network

## THANK YOU